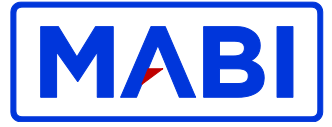

# BILPOOLSSYSTEM - www.bokabil.se

## BOKA

Det finns två sätt att boka en poolbil, både under rubriken "Boka" och rubriken "Översikt".

### BOKNING VIA RUBRIKEN "BOKA"

Fyll i datum och tid och klicka på "Sök". Nu visas de bilar som är lediga den valda tiden.

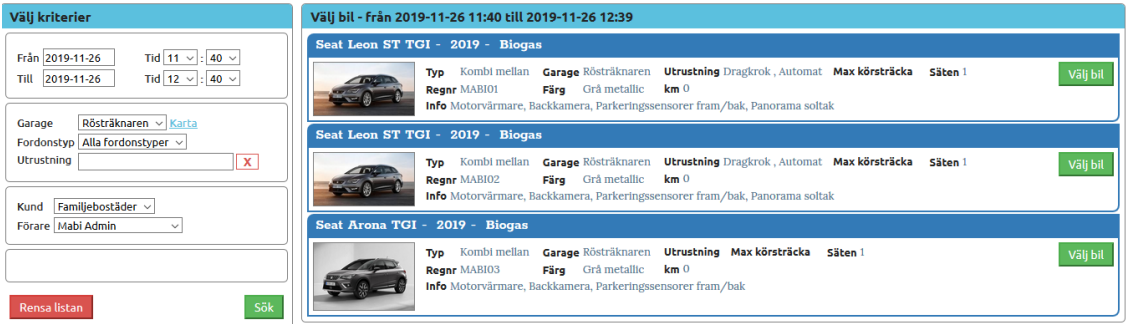

Välj den bil du vill boka genom att klicka på "Välj bil". Välj om du vill ha bokningsbekräftelse och om den ska skickas via e-post och/eller SMS.

| Välj kriterier           |            |                  | Välj bil - från 20 | 019-11-26 11:4 | 40 till 2019-11-26 12:39                                                    |          |
|--------------------------|------------|------------------|--------------------|----------------|-----------------------------------------------------------------------------|----------|
|                          |            |                  | Seat Leon ST       | TGI - 2019 -   | Biogas                                                                      |          |
| Från 2019-11-26          | Din bokr   | ning             |                    |                | X                                                                           | VSILA    |
| Till 2019-11-26 1        |            |                  |                    |                |                                                                             | varjon   |
|                          | Namn       | Mabi Admin       | Fordonstyp         | Kombi mellan   | GSM                                                                         |          |
| Garage Rösträknaren      | Garage     | Rösträknaren     | Märke              | Seat           | Förare                                                                      |          |
| Fordonstyp Alla fordonst | Från       | 2019-11-26 11:40 | Modell             | Leon ST TGI    | Utrustning                                                                  |          |
|                          | тіц        | 2019-11-26 12:39 | Regnr              | MABI01         |                                                                             | Välj bil |
|                          |            |                  | Färg               | Grå metallic   | Säten 1                                                                     |          |
| Kund Familjebostäder     |            |                  | Max körsträcka     |                | Info Motorvärmare, Backkamera, Parkeringssensorer fram/bak, Panorama soltak |          |
| Förare Mabi Admin        |            |                  |                    |                | Konto 001 Tjänstekörning                                                    |          |
|                          |            |                  |                    |                | E-posta info@mobilsystem.se                                                 | 1000     |
|                          |            |                  |                    |                |                                                                             | Vay bit  |
|                          |            |                  |                    |                |                                                                             |          |
| Rensa listan             | Tryck ná   | knannen "Be      | kräfta"            |                |                                                                             |          |
|                          | i i yen pe | i inteppen be    | and the            |                |                                                                             |          |
|                          | Tillbak    | a                |                    |                | Bekräfta                                                                    |          |
|                          |            |                  |                    |                |                                                                             |          |
|                          |            |                  |                    |                |                                                                             |          |

När du klickat på "Bekräfta" kan även välja att skicka bokningsbekräftelsen till ytterligare en e-postadress eller via SMS till telefon.

| vaij kriterier                                  | Din bok | ning             |                        |              |                                                                             | X ^ |
|-------------------------------------------------|---------|------------------|------------------------|--------------|-----------------------------------------------------------------------------|-----|
| Från 2019-11-26                                 | Namn    | Mabi Admin       | Fordonstyp             | Kombi mellan | GSM                                                                         |     |
| 1111 2019-11-20                                 | Garage  | Rösträknaren     | Märke                  | Seat         | Förare                                                                      |     |
|                                                 | Från    | 2019-11-26 11:40 | Modell                 | Leon ST TGI  | Utrustning                                                                  |     |
| Garage Rösträknaren<br>Fordonstyp Alla fordonst | тіц     | 2019-11-26 12:39 | Regnr                  | MABI01       | Säten 1                                                                     |     |
|                                                 |         |                  | Harg<br>Max körsträcka | Gra metanic  | Info Motorvärmare, Backkamera, Parkeringssensorer fram/bak, Panorama soltak |     |
| Kund Familjebostäder v<br>Förare Mabi Admin     |         |                  |                        |              | E-posta info@mobilsystem.se                                                 |     |
|                                                 |         | Bekräftelse till | extra e-postadres      | 5:           | Skicke Email                                                                |     |
| Rensa listan                                    |         | Bekräftelse till | extra SMS-numme        | r:           | Skicka SMS                                                                  |     |
|                                                 |         |                  |                        |              | Skriv ut Bokningen bekräftar                                                | d   |
|                                                 |         |                  |                        |              |                                                                             | ~   |

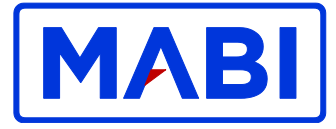

## BOKA VIA RUBRIKEN "ÖVERSIKT"

I översikten kan du se vilka bilar som är tillgängliga och när. Klickar du på en ledig tid i översikten kommer du direkt till bokningssidan med valt datum, tid och bil förvalt.

| Vec                                        | ka 48               |     | 06 | 12      | 18      | 24   | 06   | 12            | 18    | 24          | 06   | 12     | 18    | 24   | 06   | 12            | 18    | 24          | 06   | 12    | 18    |
|--------------------------------------------|---------------------|-----|----|---------|---------|------|------|---------------|-------|-------------|------|--------|-------|------|------|---------------|-------|-------------|------|-------|-------|
| <u>Regnr Bil Modell</u>                    | <u>Garage</u>       |     | Må | ndag 25 | i Nover | nber | Tisc | <u>dag 26</u> | Noven | <u>iber</u> | Onse | dag 27 | Nover | nber | Tors | <u>dag 28</u> | Noven | <u>nber</u> | Fred | ag 29 | Noven |
| MABIO1 Seat Leon ST TGI                    | <u>Rösträknaren</u> | 1   | 2  |         |         |      |      |               |       |             |      |        |       |      |      |               |       |             |      |       |       |
| MABI02 Seat Leon ST TGI                    | <u>Rösträknaren</u> | 1 . | 2  |         |         |      |      |               |       |             |      |        |       |      |      |               |       |             |      |       |       |
| MABI03 Seat Arona TGI                      | <u>Rösträknaren</u> | 1   | 2  |         |         |      |      |               |       |             |      |        |       |      |      |               |       |             |      |       |       |
| Provide second second second second second |                     |     |    |         |         |      |      |               |       |             |      |        |       |      |      |               |       |             |      |       |       |

Det går att zooma in på en specifik bil eller ett specifikt datum för att lättare kunna se hur bilarna är bokade. Håller du över en bokning får du upp den exakta tiden (till och från) för bokningen.

| 06           | 12            | 18    | 24          | 06  | 12            | 18                  | 24           | 06    |
|--------------|---------------|-------|-------------|-----|---------------|---------------------|--------------|-------|
| <u>Tisda</u> | <u>g 26 N</u> | loven | <u>ıber</u> | Ons | <u>dag 27</u> | Noven               | <u>nber</u>  | Torsd |
|              |               |       |             |     |               |                     |              |       |
|              |               |       |             |     | M<br>07       | abi test<br>3274336 | använd<br>59 | are 1 |
|              |               |       |             |     | 07:<br>Id:    | :00 - 09<br>167843  | :59<br>7     |       |

Klickar du på en av dina bokningar (markerade blå) i översikten får du upp detaljer om bokningen enligt nedan och kan då även ändra eller avboka bokningen. Samma info kan du komma till genom att gå in under "mina bokningar" och välja en bokning ur listan med dina bokningar. Bokningsinfo

| <u>Bokningsinfo</u> |                                                                              | Förare     |                      |
|---------------------|------------------------------------------------------------------------------|------------|----------------------|
| Från:               | 2019-11-27 07:00                                                             | Namn:      | Mabi testanvändare 1 |
| Till:               | 2019-11-27 09:59                                                             |            | (55176)              |
| Garage:             | Rösträknaren                                                                 | Avdelning: | : Rösträknaren 0     |
| Boknings id:        | 1678437                                                                      | Telefon:   | 087926344            |
| Resa från ort:      | Ingen                                                                        | Mobil:     | 0732743369           |
| Resmål ort:         | Mabi internt                                                                 | E-post:    | info@mobilsystem.se  |
| Antal:              | 1 pers                                                                       | Bokad av:  | Mabi testanvändare 1 |
| Konto:              | [001] - Tjänstekörning                                                       |            | (55176)              |
| Syfte:              |                                                                              |            |                      |
| Status:             | Ny                                                                           | Ändra b    | okningen             |
|                     |                                                                              |            |                      |
| Bilinfo             |                                                                              | Avboka     |                      |
| Bilmodell:          | Seat Leon ST TGI                                                             |            |                      |
| årsmodell:          | 2019                                                                         | Konto      |                      |
| Upplåsningsnumme    | r:                                                                           | 001 Tjäns  | tekörning            |
| Färg:               | Grå metallic                                                                 | Andra k    | onto                 |
| Registreringsnr.:   | MABI01                                                                       | Suffe      |                      |
| Fordonstyp:         | Kombi mellan                                                                 | Synce      |                      |
| Bränsle:            | Biogas                                                                       |            |                      |
| Info:               | Motorvärmare, Backkamera,<br>Parkeringssensorer fram/bak,<br>Panorama soltak | Uppdate    | .:i                  |
| Mätarställning:     | 0 000 km                                                                     |            |                      |
|                     |                                                                              |            |                      |
| Data                |                                                                              |            |                      |
| Bokad:              | 2019-11-26 10:44                                                             |            |                      |

Självrisk

 $\checkmark$ 

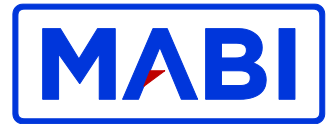

Klickar du på "Ändra bokningen" kommer du till motsvarande sida som när du gör en ny bokning men bilen du bokat är tydligt markerad så det ska vara lätt att ha kvar samma bil och bara ändra bokningstiden.

Klickar du på "Avboka" får du bekräfta att du verkligen vill avboka bokningen.

| Antal:         | 1 pers                 | Bokad av: (SE17C)                            |
|----------------|------------------------|----------------------------------------------|
| Konto:         | [001] - Tjänstekörning |                                              |
| Syfte:         |                        |                                              |
| Status:        | Ny                     | Är du säker på att du vill avboka bokningen? |
| <u>Bilinfo</u> |                        |                                              |
| Bilmodell:     | Seat Leon ST TGI       |                                              |
| årsmodell:     | 2019                   |                                              |
| Upplåsningsnum | mer:                   | OK Avbryt                                    |
| Färg:          | Grå metallic           |                                              |
|                |                        |                                              |

## MOBILANPASSAD VERSION

På loginsidan finns en mobilsymbol du kan klicka på för att logga in på en förenklad och mobilanpassad version av bokningssystemet.

Där kan du precis som på vanliga bokningssidan boka genom att välja urval eller genom att klicka dig in på översikten och leta efter en lämplig bil och tid. Du kan även se dina kommande bokningar för att få information, ändra eller avboka.

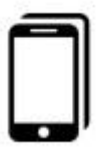

| Mina bokningar Översikt                                                           |   |
|-----------------------------------------------------------------------------------|---|
| <sup>Garage</sup><br>Rösträknaren                                                 |   |
| Fordonstyp<br>Alla fordonstyper                                                   | , |
| Frín<br>26 <sup>.</sup> Nov 2019 <sup>.</sup> Tid 11 <sup>.</sup> 00 <sup>.</sup> |   |
| Till<br>26: Nov 2019: Tid 12: 00:                                                 | ▦ |
| <sup>Resmål</sup><br>Valfritt att fylla i                                         | 8 |
| <sup>Syfte</sup><br>Valfritt att fylla i                                          |   |
| Steg 2: välj bil                                                                  |   |

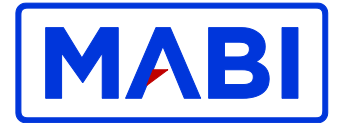

## NÄR DU ANVÄNDER BILEN

#### ÖPPNA BILEN MED MOBILEN

För att öppna med mobiltelefon ringer du till bilens nummer som står i vindrutan.

#### ÖPPNA BILEN MED KÖRKORTET

För att öppna med körkort läser du av streckkoden (på gamla körkort) eller QR koden (på nya körkort) på körkortets baksida genom att hålla det framför scannern i vindrutan.

#### STARTA BILEN

Seat Arona - Nyckeln sitter i en kontakt till vänster i handskfacket. Koppla ur den och starta bilen som vanligt. Under tiden du använder bilen låser och öppnar du bilen med nyckeln precis som vanligt, eller låser med återlämningsknappen (se nedan). Seat Leon – Nyckellös bil som du startar och stänger av genom att trycka på startknappen som sitter i mittkonsolen nära växelspaken. Du låser den med återlämningsknappen (se nedan).

#### ÅTERLÄMNA BILEN

När du ska återlämna bilen stänger du av motorn, kopplar tillbaka nyckeln i kontakten i handskfacket (på Aronan), trycker på återlämningsknappen (en tydlig röd knapp till vänster om ratten) och kliver ur bilen. Tio sekunder efter att du tryckt på knappen låses dörrarna.

Har du glömt något i bilen eller återlämnat bilen för tidigt kan du öppna den igen genom att låsa upp som ovan så länge det är under bokningstiden eller max 30 minuter efter att du återlämnat bilen.

#### KUNDTJÄNST OCH SUPPORT

Skulle du ha några problem som till exempel att låsa upp bilen eller med något annat kring bilen kan du ringa vår supportstation Mabi Globen, du når dem på telefonnummer 08-39 39 10 (journummer 08-625 44 47).

#### KÖRLOGG

Du kan själv lätt följa upp hur du kört och vilka kostnader du haft, genom att gå in under körjournal på <u>www.bokabil.se</u> för att få en överblick på alla dina bokningar, kilometer och kostnader för en specifik period och/eller för en specifik bil.

#### UPPTANKNING

I bilpoolen är det upp till användarna att se till att fordonet har tillräckligt med drivmedel så att kommande förare inte behöver starta med att tanka upp fordonet. I varje bil finns två tankkort, ett för OKQ8 och ett för Circle K, som används vid upptankning. När tankmätaren för **gas** visar **mindre än halv tank** ska aktuell användare av fordonet se till att fylla på drivmedel. Detta kan göras på valfri OKQ8 eller Circle K som har Biogas som drivmedel (se adresser nedan för närmaste stationer):

| OKQ8     | Årsta Partihandlarvägen 20 | Dygnet runt | 08-91 02 25  |
|----------|----------------------------|-------------|--------------|
| Circle K | Nynäsvägen, Sköndal        | Dygnet runt | 08-93 55 15  |
| Circle K | Hammarby Fabriksväg 51     | Dygnet runt | 08-442 05 55 |

I första hand ska det fyllas på gas. Finns det inte gas ser du till att den ordinarie bensintanken är fylld.

Rapport om detta ska direkt göras till <u>mobility@mabi.se</u>, så får du som fyller tanken en rabatt motsvarande en timme på den aktuella bokningen.